เปิดเว็บ totwirelessnet.com ด้วยโทรศัพท์มือถือ หรือแท็บเล็ต ระบบ android แล้วหน้าเว็บไม่ แสดงแผนที่

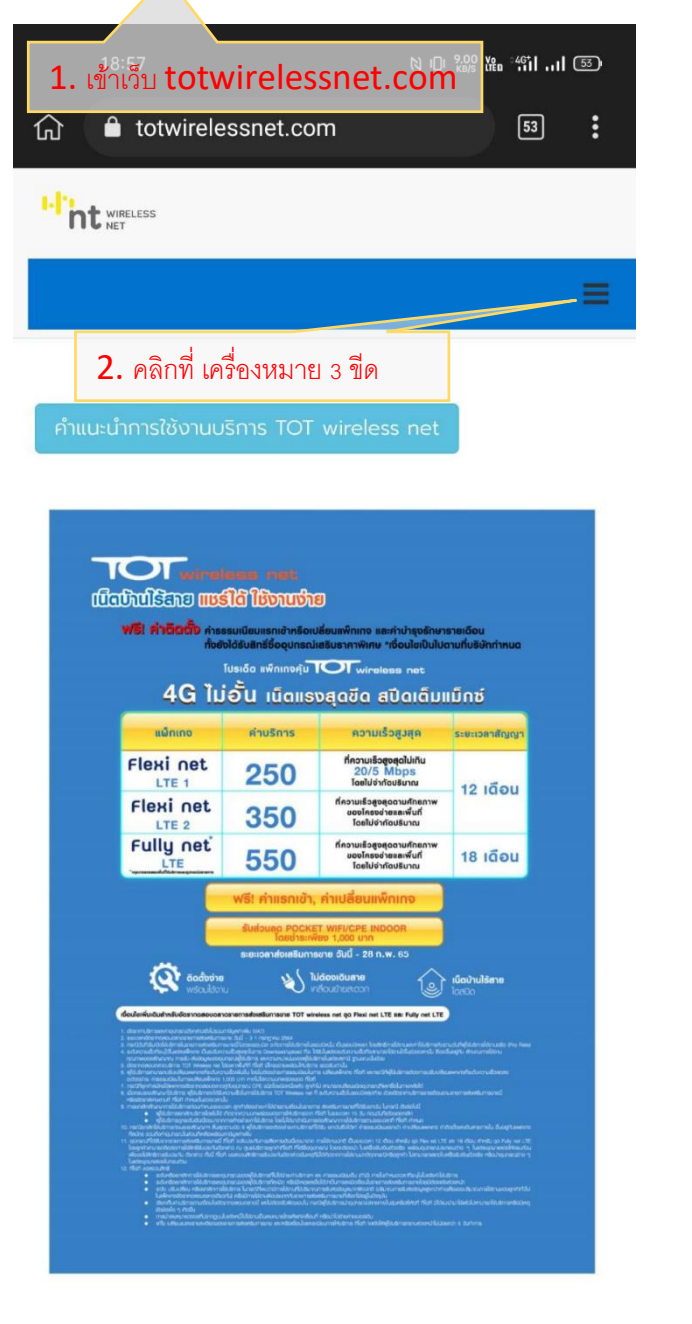

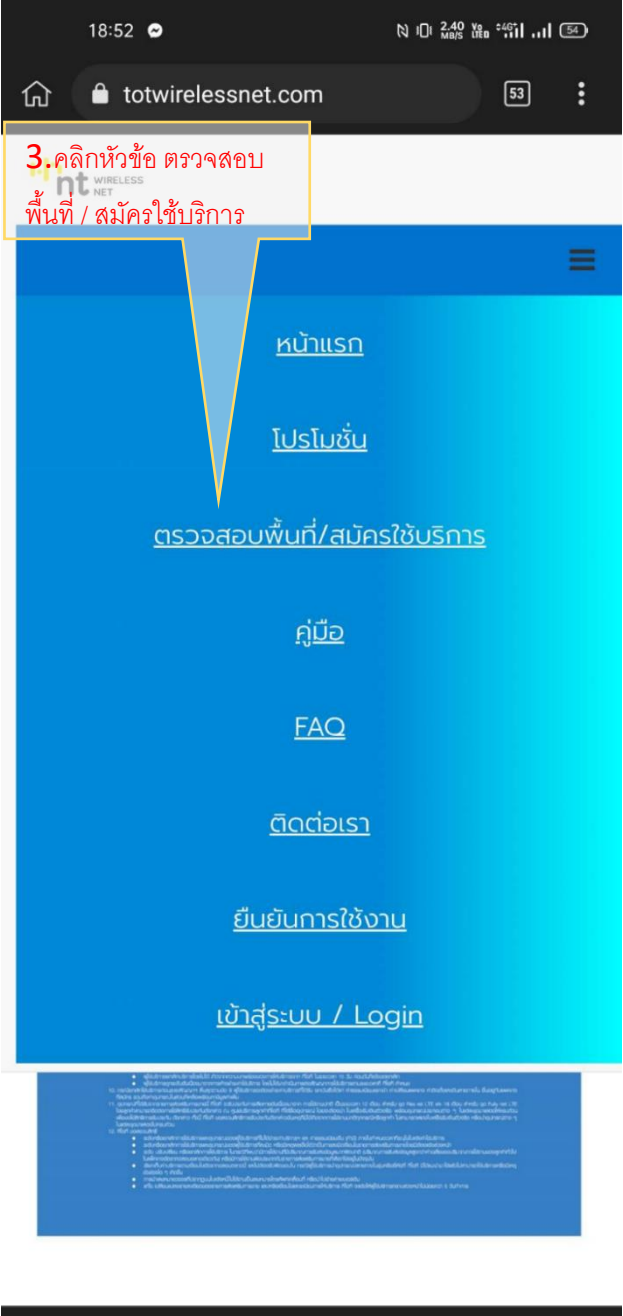

| 18:51                                                                                                    | ℕ 10: 36.0 ¥a -46111 54)                                 |
|----------------------------------------------------------------------------------------------------|----------------------------------------------------------|
| Wireless Broadband<br>https://wcsoss.totwbs.com/register                                                                                  | ×                                                        |
| บริษัก โกรคมเ<br>National Tele                                                                                                    | มาคมแห่งชาติ จำกัด (มหาชน)<br>com Public Company Limited |
|                                                                                                    | ≡                                                        |
| เลือกพื้นที่สำหรับขอรับบริการ                                                                                                    |                                                          |
| ตรวจสอบพื้นที่เพื่อเป็นข้อมูลเบื้องต้น การใช้<br>งานจริงอาจมีความแตกต่างขึ้นอยู่สภาพ<br>ภูมิประเทศ แนะนำใช้งานบนอาคารสูงไม่เกิน 5<br>ชั้น |                                                          |
| ค้นหาพื้นที่                                                                                                    | ค้นหา                                                    |
| 4. ให้คลิก OK เพื่อแสดงแผนที่                                                                                                    |                                                          |
| https://wcsoss.totwbs.com/ wants to use your current location. Don't allow OK                                                             |                                                          |
| $\triangleleft$ $\Box$                                                                                                    |                                                          |

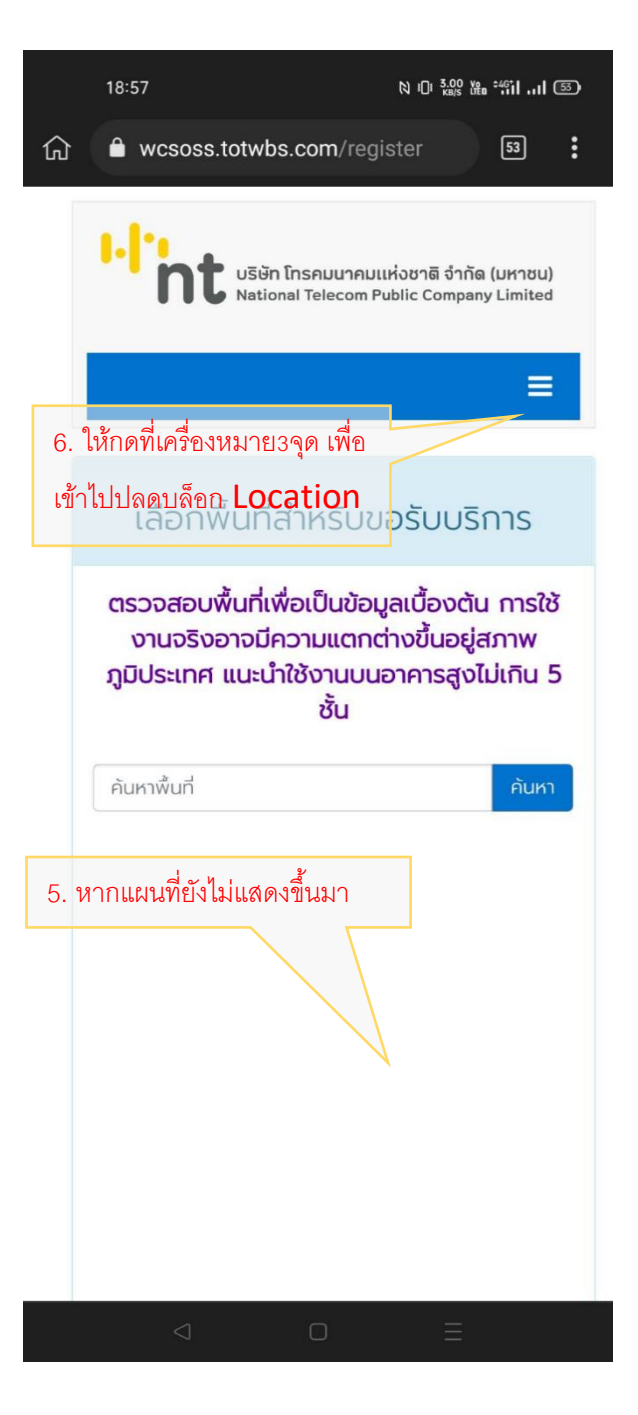

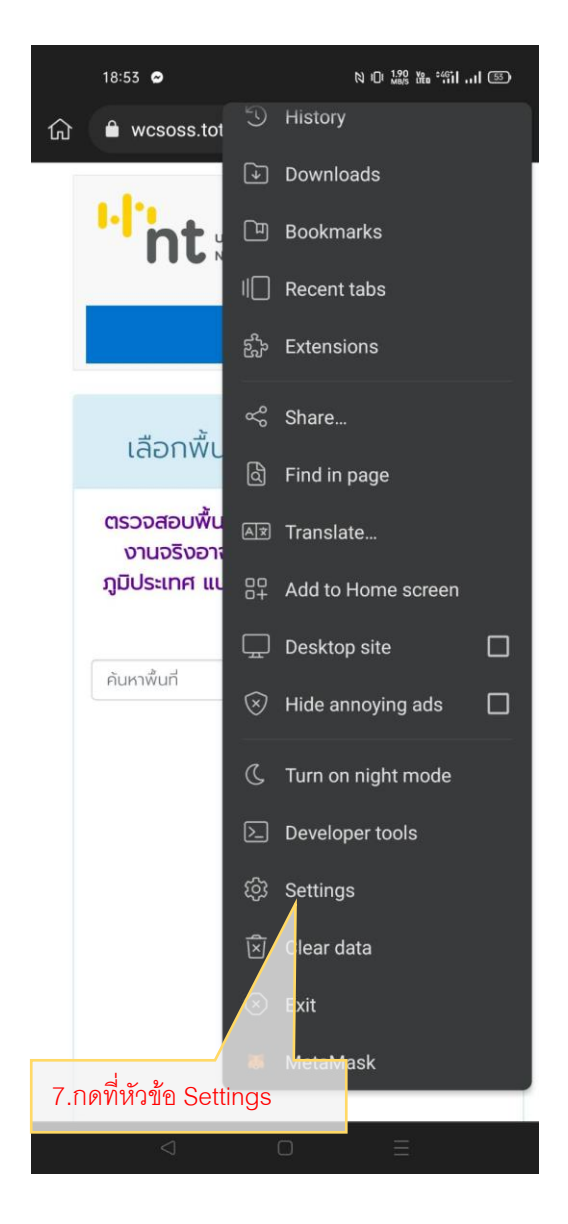

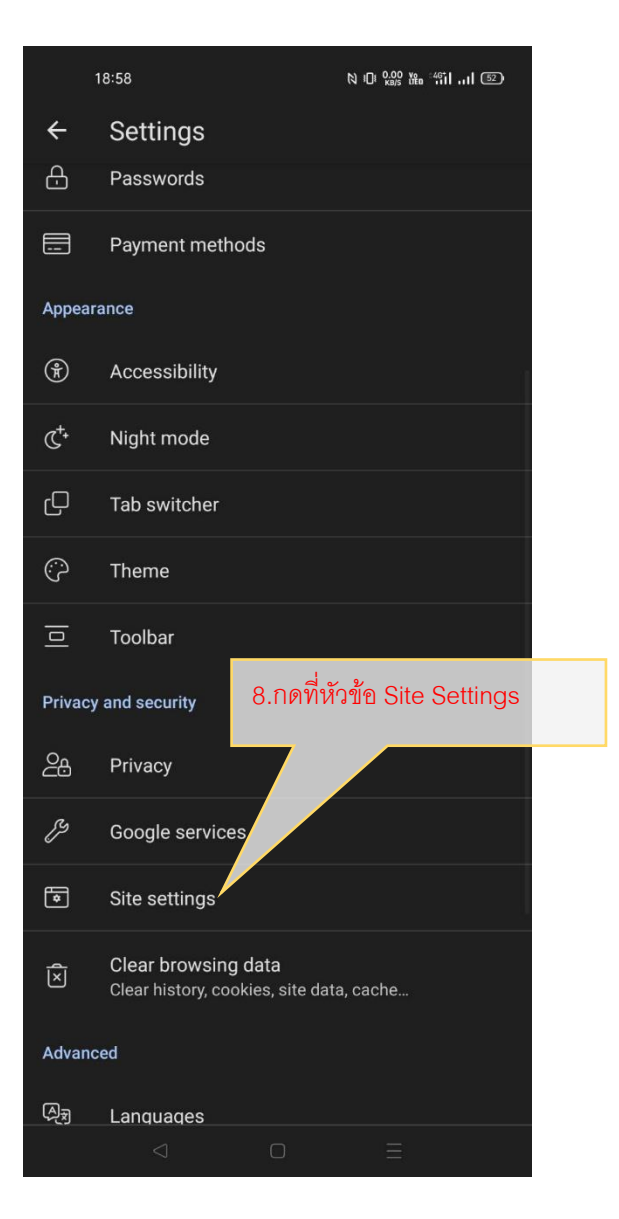

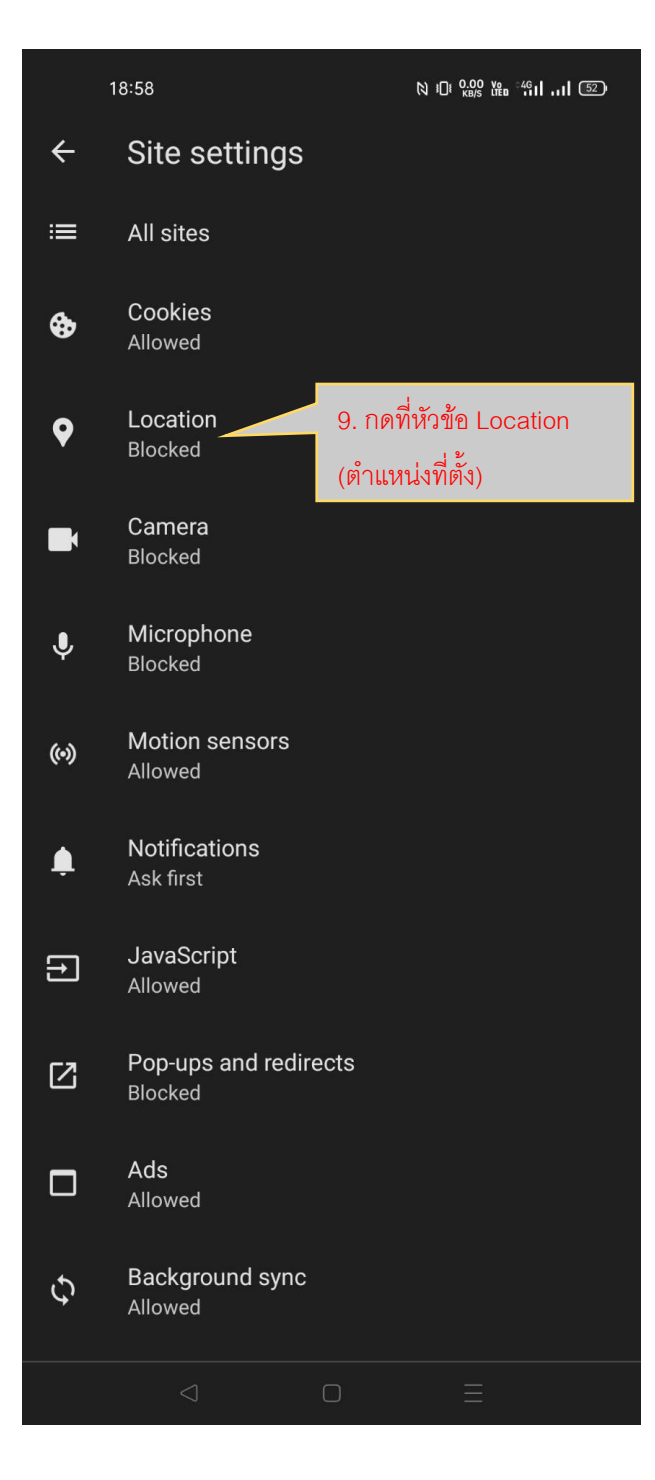

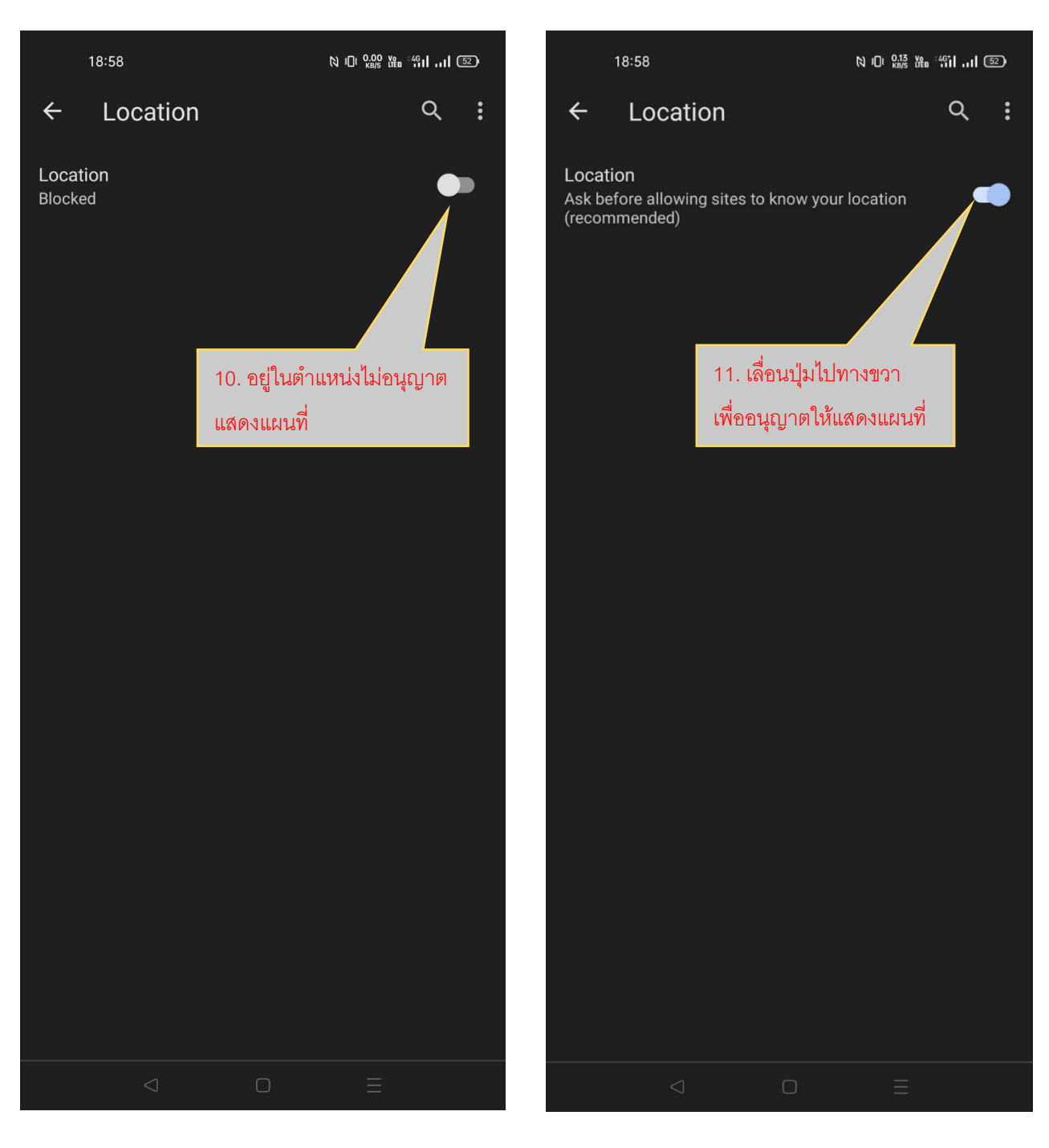

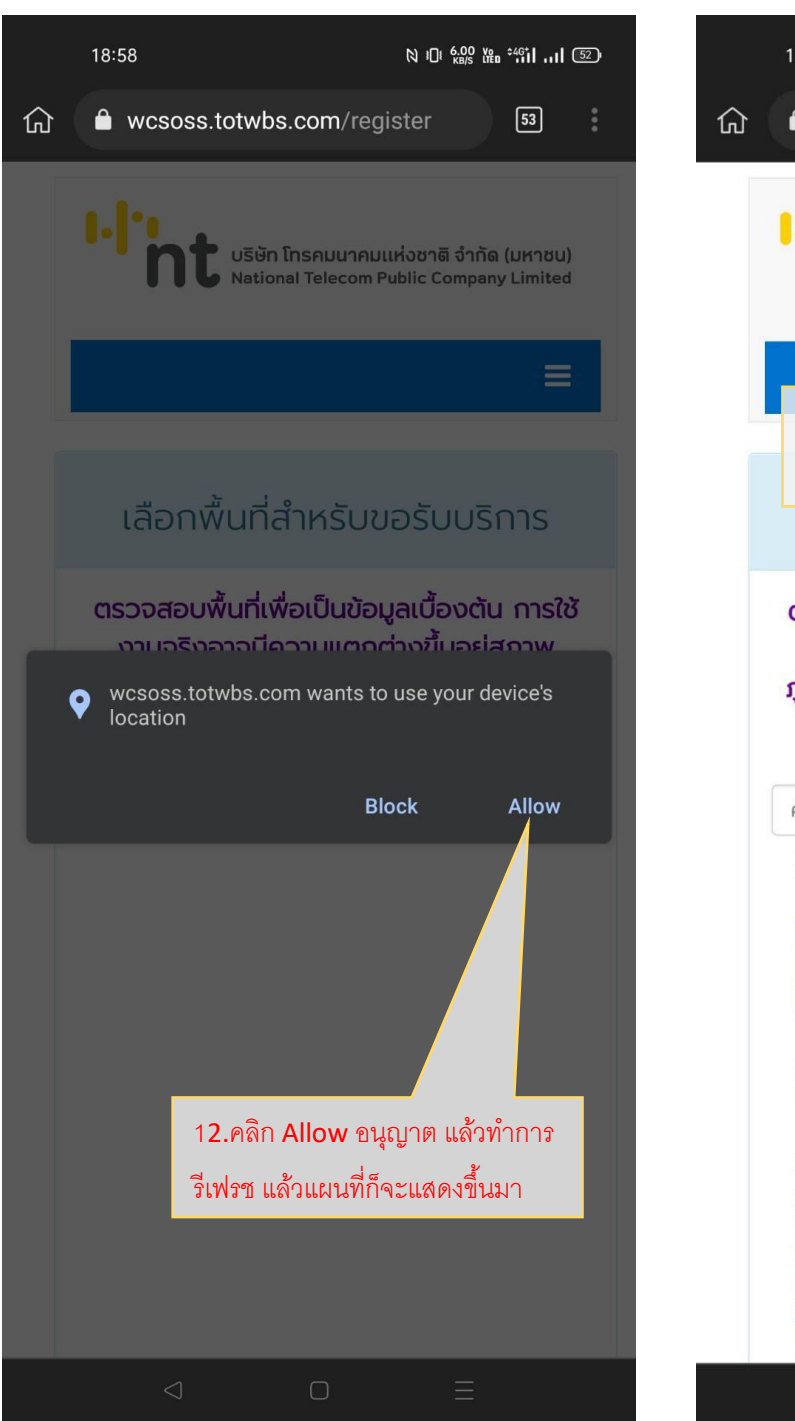

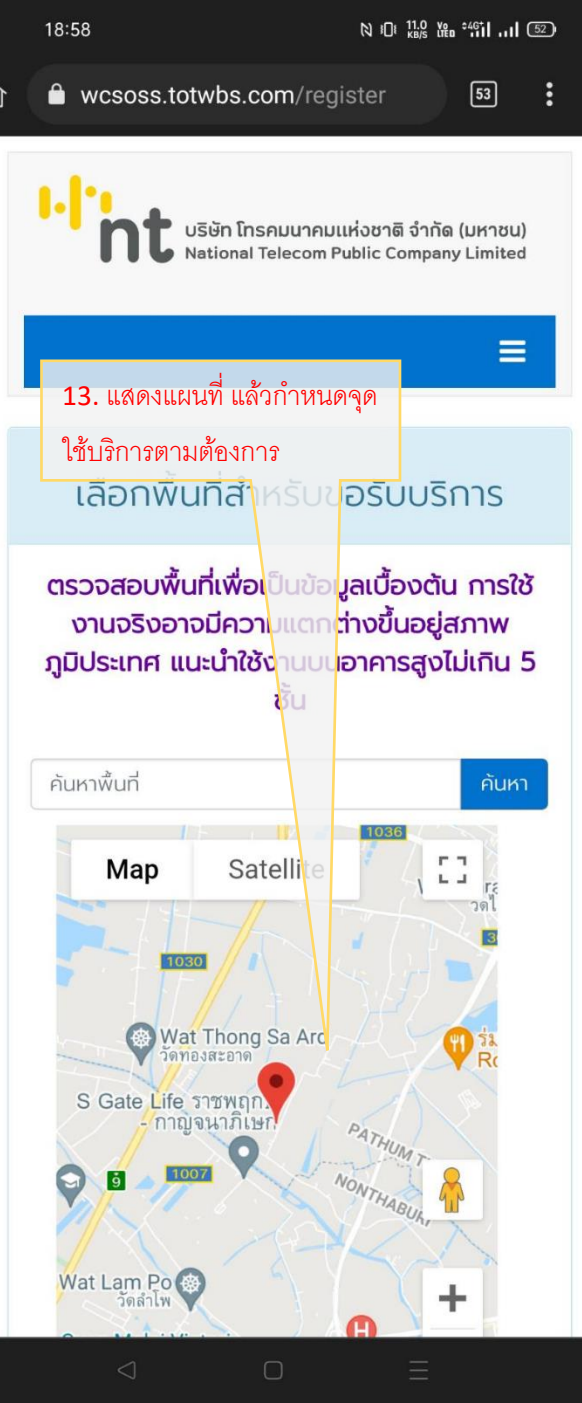